## CARA MENJALANKAN PROGRAM

- Install terlebih dahulu software pendukungnya yaitu Visual Studio 2013 yang nantinya digunakan sebagai tools dan editor.
- Setelah instalasi selesai jalankan Visual Studio 2013 dan lakukan login. Apabila tidak mempunyai akun outlook bisa mendaftar terlebih dahulu pada halaman web https://outlook.com/.
- Setelah berhasil dijalankan langkah selanjutnya adalah buka project phoneApp3 dengan cara klik tombol open project lalu pilih folder project dari phoneApp3.
- 4. Setelah project phoneApp3 berhasil dibuka, apabila ingin menjalankan Aplikasi di emulator Visual Studio 2013 bisa klik tombol debug dan pilih start debugging yang berada diatas dan klik tombol stop untuk berhenti.
- 5. Selanjutnya apabila ingin mencoba Aplikasi ini langsung di perangkat mobile pertama-tama sambungkan terlebih dahulu perangkat mobile Smart phone Windows Phone 8 ke PC lalu klik menu Device.
- 6. Setelah Aplikasi Pencarian Museum sudah berhasil dijalankan pilih menu kategori museum untuk mencari

lokasi museum berdasarkan kategori museum sejarah, museum seni dan budaya, dan museum iptek

- 7. Jika lategori museum sudah terpilih, maka akan memunculkan peta beserta pin museum, klik pin museum dan akan menampilkan rute perjalanan pengguna Aplikasi dari lokasi pengguna hingga sampai lokasi museum.
- 8. Jika pengguna ingin mengetahui lokasi museum terdekat dari lokasi pengguna maka dapat digunakan menu pencarian, dengan memasukan nama museum dan nanti akan muncul jarak museum terdekat.
- Apabila pengguna masih merasa kesulitan dalam menjalankan Aplikasi Pencarian museum, pengguna dapat menggunakan menu Tentang atau bantuan yang ada pada menu utama.